Admisión de pacientes desde el Centro de Información

# Cómo admitir un paciente

Ventana de paciente > Gestión de pacientes > **Buscar paciente** 

• Botón **Buscar paciente...** permite buscar *datos de paciente* en la PIC iX y cualquier HIS. **Permite encontrar datos de pacientes actuales o previamente ingresados.** 

|                                               | Find Patient. | <i>P</i>                                                             |                                 |                 | Find Patient |        |        |
|-----------------------------------------------|---------------|----------------------------------------------------------------------|---------------------------------|-----------------|--------------|--------|--------|
| * Last Name:<br>First Name:<br>MRN:<br>Gender |               | Search Criteria<br>Last Name: doe<br>First Name:<br>Most Recent Entr | <b>2</b><br>ry Only             |                 | MRN:         | Search | Clear  |
| Date of Birth:<br>Age:<br>Height:             | cm            | Patient Name Gen<br>Doe, John Mal                                    | der Date of Birth<br>e 1/1/1967 | MRN<br>20170706 | 4            | 30     |        |
| Weight:                                       | kg            |                                                                      |                                 |                 |              | ОК     | Cancel |

Para editar la información de un paciente tras realizar la admisión, abrir la ventana **Gestión de Paciente**. Si la información es proporcionada por el HIS, no se podrá editar en la PIC iX.

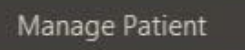

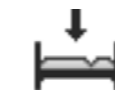

### Ventana del paciente

#### Notificación de admisión con interfaz ADT\*

- La admisión manual puede estar deshabilitada  $\rightarrow$  Campo en gris
- Sólo afecta a campos demográficos.
- Usar: Buscar Paciente... para realizar la admisión.
- Se deshabilitará también la admisión manual en el monitor a pie de cama.

| Equipment:<br>Profile:                                  | MX40-1<br>Adult Enhanced                                                                            |                                                                                                    | Transpor                                                                                                    | t/Standby                                                                                                    |
|---------------------------------------------------------|----------------------------------------------------------------------------------------------------|----------------------------------------------------------------------------------------------------|----------------------------------------------------------------------------------------------------|----------------------------------------------------------------------------------------------------|
| Profile:                                                | Adult Enhanced                                                                                      |                                                                                                    |                                                                                                    |                                                                                                    |
| Lategory:                                               | Adult Enhanced<br>Adult<br>Unconfirmed                                                              |                                                                                                    | Resume                                                                                                    |                                                                                                    |
| Paced Mode:                                             |                                                                                                    |                                                                                                    |                                                                                                    |                                                                                                    |
| Narning: If the                                         | patient has a pacemaker, and the paced mode                                                         | e is                                                                                                    | Permanent                                                                                                    |                                                                                                    |
| not Un, asystole may not be detected and may not alarm. |                                                                                                    |                                                                                                    | Transfer                                                                                                    |                                                                                                    |
|                                                         |                                                                                                    |                                                                                                    |                                                                                                    |                                                                                                    |
| Resuscitation:                                          |                                                                                                    | ~                                                                                                    | Clear                                                                                                    | Sector                                                                                                    |
| Nurse:                                                  |                                                                                                    | ~                                                                                                    |                                                                                                    |                                                                                                    |
| Group:                                                  | No Group                                                                                            | ~                                                                                                    |                                                                                                    |                                                                                                    |
| Screen Notes                                            |                                                                                                    |                                                                                                    |                                                                                                    |                                                                                                    |
|                                                         | aced Mode:<br>Varning: If the<br>tot On, asystole<br>ocation:<br>lesuscitation:<br>lurse:<br>group: | acced Mode:       Unconfirmed         Varning: If the patient has a pacemaker, and the paced mode of On, asystole may not be detected and may not alarm.         ocation:       Bed7         desuscitation:       Image: Comp manual state of Comp manual state of Comp manual s | acced Mode:       Unconfirmed          Varning: If the patient has a pacemaker, and the paced mode is oot On, asystole may not be detected and may not alarm.          ocation:       Bed7          tesuscitation:           Jurse:           isroup:       No Group | acced Mode: Unconfirmed   Varning: If the patient has a pacemaker, and the paced mode is   tot On, asystole may not be detected and may not alarm.     Ocation: Bed7   tesuscitation:     Nurse:     iroup: No Group     No Group |

\*Algunos hospitales con interfaz ADT puede deshabilitar la admisión manual.

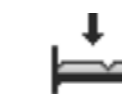

## Admisión de un paciente

Notificación de admisión con interfaz ADT.

- Ver conflicto en el campo: Nombre (fuente en color rojo con ???).
- Navegar a **Gestión de Paciente** para ver en HIS la ventana con la *smart question*.
- Seleccionar Admitir o Cancelar.

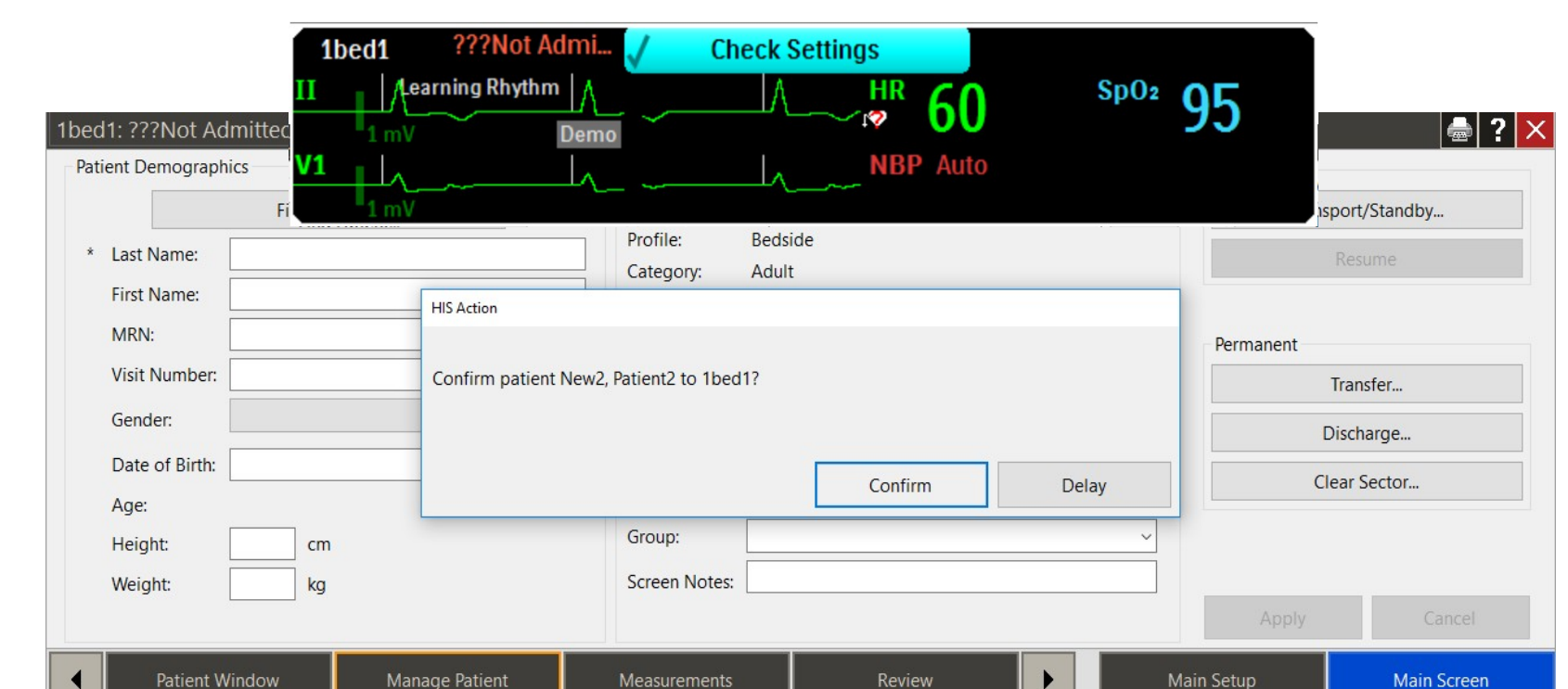

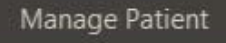

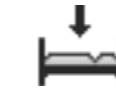

## Admisión de un paciente

Admisión automática con interfaz ADT

• Abrir readmisiones: Ventana HCE botón azul

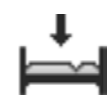

| Patient Demographics |                | Patient Care Infor        | mation             | Temporary |           |                   |  |
|----------------------|----------------|---------------------------|--------------------|-----------|-----------|-------------------|--|
| Find P               | atient         | Equipment: 7              | Equipment: 7BMX550 |           |           | Transport/Standby |  |
| * Last Name:         |                | Profile: B<br>Category: A | edside<br>Adult    | Resume    |           |                   |  |
| MRN:                 | HIS Action     |                           | Permanent          |           |           |                   |  |
| Visit Number:        | Readmit Mouse  | Minnie?                   |                    | Transfer  |           |                   |  |
| Gender:              |                |                           |                    |           | D         | ischarge          |  |
| Date of Birth:       |                |                           | Readmit            | Delay     | Cle       | ar Sector         |  |
| Height: cn           | n              | Group:                    |                    | ~         |           |                   |  |
| Norgita Ng           |                |                           |                    |           | Apply     | Cancel            |  |
| Patient Window       | Manage Patient | Measurements              | Review             | м         | ain Setup | Main Screen       |  |